# Think

# Płaski monitor L151

# Podręcznik użytkownika

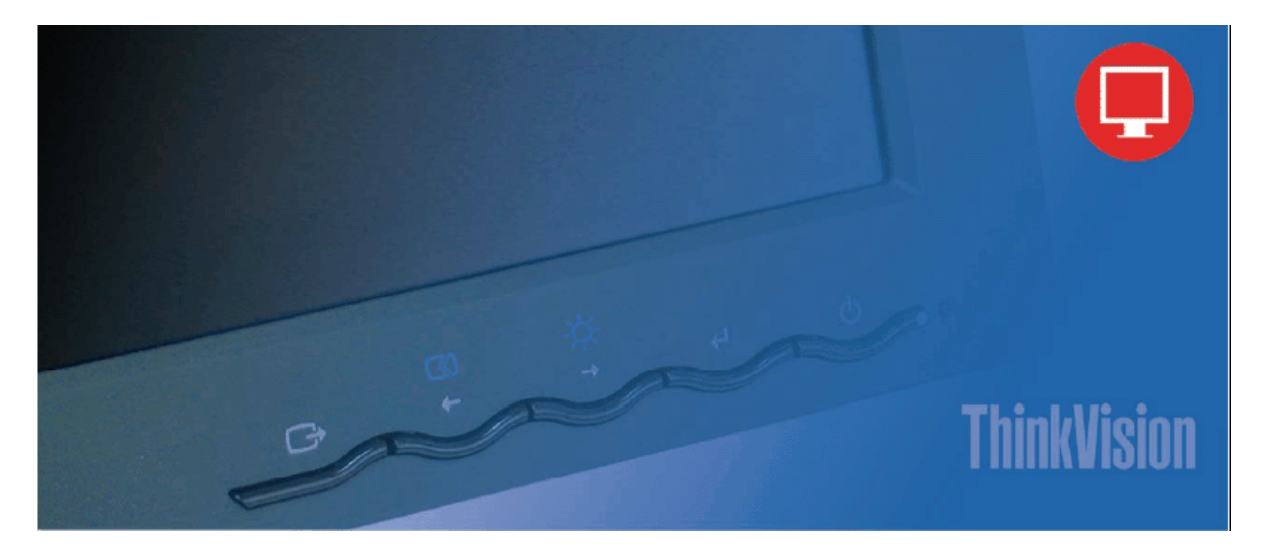

## Numery produktów

9205-AB6

9165-AB6

Wydanie pierwsze (czerwiec 2005) © Copyright Lenovo 2005. Fragmenty: © Copyright International Business Machines Corporation, 2005. Wszelkie prawa zastrzeżone.

OGRANICZONE PRAWA UŻYTKOWNIKÓW BĘDĄCYCH PRACOWNIKAMI INSTYTUCJI RZĄDOWYCH STANÓW ZJEDNOCZONYCH: Dostarczane przez nas produkty i/lub usługi podlegają OGRANICZONYM PRAWOM. Korzystanie z produktów/usług, tworzenie ich duplikatów lub ujawnianie o nich informacji podlega warunkom umowy GSA ADP Schedule z Lenovo Group Limited, jeśli takowa została zawarta, lub standardowym warunkom niniejszej licencji handlowej. Jeśli Program nie zostanie zaakceptowany na niniejszych warunkach, wówczas zostanie on dostarczony zgodnie z postanowieniami określonymi w dokumencie FAR 52.227-19 (Commercial Computer Software - Restricted Rights), jeśli jest dostępny, lub FAR 52.227.14 (Alternate III - Rights in Data-General)

# Spis treści

| Informacje dotyczące bezpieczeństwa                        | iii |
|------------------------------------------------------------|-----|
| Rozdział 1. Pierwsze kroki                                 | 1   |
| Zawartość opakowania                                       | 1   |
| Mocowanie podstawy i postępowanie z monitorem              | 1   |
| Przegląd produktu                                          | 2   |
| Rodzaje regulacji                                          | 2   |
| Elementy sterujące                                         | 2   |
| Gniazdo linki blokującej                                   | 3   |
| Przygotowanie monitora do pracy                            | 3   |
| Podłączanie i włączanie monitora                           | 3   |
| Rejestracja produktu                                       | 5   |
| Rozdział 2. Regulacja i obsługa monitora                   | 6   |
| Komfort i dostępność                                       | 6   |
| Urządzanie miejsca pracy                                   | 6   |
| Krótkie wskazówki dotyczące nawyków zdrowej pracy          | 7   |
| Informacje o ułatwieniach                                  | 8   |
| Regulacja obrazu na monitorze                              | 8   |
| Korzystanie z elementów sterujących dostępu bezpośredniego | 8   |
| Wybór obsługiwanego trybu wyświetlania                     | 11  |
| Zarządzanie zasilaniem                                     | 12  |
| Konserwacja monitora                                       | 13  |
| Odłączanie podstawy monitora                               | 13  |
| Rozdział 3. Informacje uzupełniające                       | 14  |
| Specyfikacje monitora                                      | 14  |
| Rozwiązywanie problemów                                    | 15  |
| Ręczne ustawianie obrazu                                   | 17  |
| Ręczne instalowanie sterownika monitora                    | 17  |
| Informacje o serwisie                                      | 19  |
| Dodatek A. Serwis i wsparcie                               | 21  |
| Wsparcie techniczne online                                 | 21  |
| Wsparcie techniczne przez telefon                          | 21  |
| Ogólnoświatowa lista telefonów                             | 22  |
| Dodatek B. Uwagi                                           | 26  |
| Znaki towarowe                                             | 27  |
|                                                            |     |

## Informacje dotyczące bezpieczeństwa

Before installing this product, read the Safety Information.

مج، يجب قراءة دات السلامة

Antes de instalar este produto, leia as Informações de Segurança.

在安装本产品之前,请仔细阅读 Safety Information (安全信息)。

Prije instalacije ovog produkta obavezno pročitajte Sigurnosne Upute.

Před instalací tohoto produktu si přečtěte příručku bezpečnostních instrukcí.

Læs sikkerhedsforskrifterne, før du installerer dette produkt. Ennen kuin asennat tämän tuotteen, lue turvaohjeet kohdasta Safety Information. Avant d'installer ce produit, lisez les consignes de sécurité. Vor der Installation dieses Produkts die Sicherheitshinweise lesen.

Πριν εγκαταστήσετε το προϊόν αυτό, διαβάστε τις πληροφορίες ασφάλειας (safety information).

לפני שתתקינו מוצר זה, קראו את הוראות הבטיחות.

A termék telepítése előtt olvassa el a Biztonsági előírásokat!

Prima di installare questo prodotto, leggere le Informazioni sulla Sicurezza.

製品の設置の前に、安全情報をお読みください。

본 제품을 설치하기 전에 안전 정보를 읽으십시오.

Пред да се инсталира овој продукт, прочитајте информацијата за безбедност.

Lees voordat u dit product installeert eerst de veiligheidsvoorschriften.

Les sikkerhetsinformasjonen (Safety Information) før du installerer dette produktet.

Przed zainstalowaniem tego produktu, należy zapoznać się z książką "Informacje dotyczące bezpieczeństwa" (Safety Information).

Antes de instalar este produto, leia as Informações sobre Segurança.

Перед установкой продукта прочтите инструкции по технике безопасности.

Pred inštaláciou tohto produktu si prečítajte bezpečnostné informácie.

Pred namestitvijo tega proizvoda preberite Varnostne informacije.

Antes de instalar este producto lea la información de seguridad. Läs säkerhetsinformationen innan du installerar den här produkten.

安裝本產品之前,請先閱讀「安全資訊」。

## Rozdział 1. Pierwsze kroki

Niniejszy Podręcznik użytkownika zawiera szczegółowe informacje dotyczące płaskiego monitora ThinkVision<sup>™</sup> L151. Informacje przeglądowe zawiera plakat konfiguracyjny dostarczony wraz z monitorem.

### Zawartość opakowania

Opakowanie produktu powinno zawierać następujące elementy:

- plakat konfiguracyjny płaskiego monitora ThinkVision L151;
- podręcznik Zasady bezpieczeństwa, rozwiązywanie problemów i warunki gwarancji;
- dysk CD z dokumentacją i sterownikami (Reference and Driver);
- płaski monitor ThinkVision L151;
- kabel zasilający;
- kabel interfejsu analogowego przyłączony do monitora.

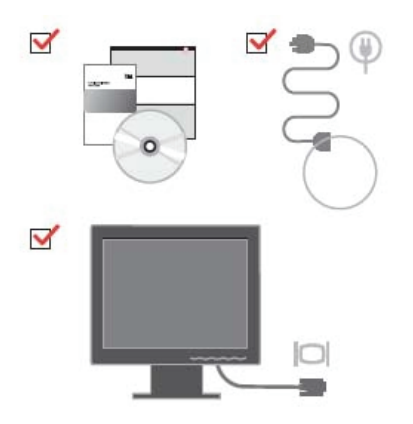

## Mocowanie podstawy i postępowanie z monitorem

Aby zainstalować monitor, należy zapoznać się z poniższą ilustracją. Uwaga: Nie należy dotykać ekranu monitora. Ekran jest wykonany ze szkła i może ulec uszkodzeniu w wyniku niedelikatnego obchodzenia się z nim lub nadmiernego nacisku.

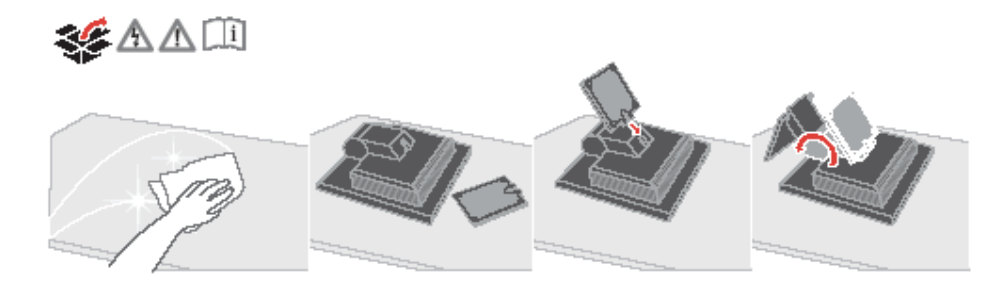

Uwaga: Informacje na temat podłączania uchwytu VESA zawiera podrozdział "Odłączanie podstawy monitora" na stronie 13.

## Przegląd produktu

Podrozdział zawiera informacje o regulowaniu pozycji monitora, dostosowywaniu ustawień użytkownika oraz korzystaniu z gniazda linki blokującej.

### Rodzaje regulacji

Przykładowy zakres wychylenia pokazano na poniższej ilustracji.

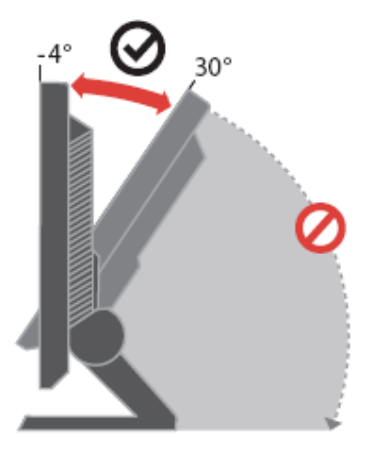

#### Elementy sterujące

Monitor jest wyposażony w przedni panel z elementami sterującymi, umożliwiający dopasowanie ustawień obrazu.

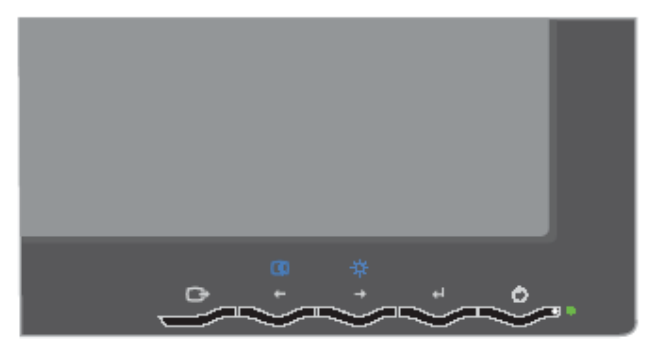

Informacje na temat korzystania z tych elementów sterujących zawiera podrozdział "Regulacja obrazu na monitorze" na stronie 8.

## Gniazdo linki blokującej

Monitor jest wyposażony w gniazdo linki blokującej, które znajduje się w prawym dolnym rogu z tyłu monitora. Informacje o sposobie zakładania linki blokującej znajdują się w instrukcji dołączonej do tej linki.

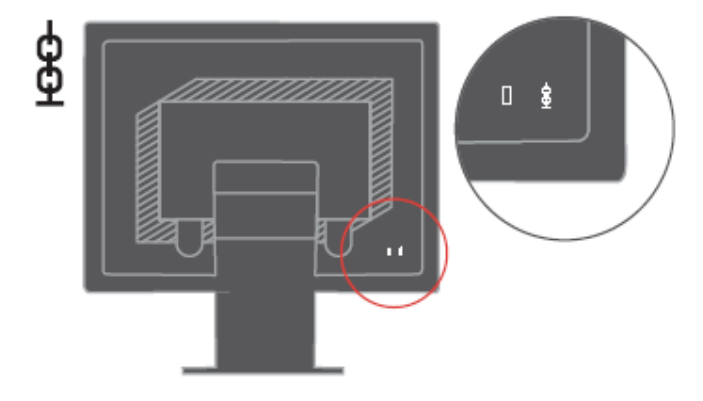

## Przygotowanie monitora do pracy

Podrozdział zawiera informacje o sposobie przygotowania monitora do pracy.

## Podłączanie i włączanie monitora

- **Uwaga:** Przed wykonaniem tej procedury należy zapoznać się z Informacjami dotyczącymi bezpieczeństwa zawartymi w podręczniku Zasady bezpieczeństwa, rozwiązywanie problemów i warunki gwarancji.
- 1. Wyłącz komputer i wszystkie podłączone do niego urządzenia, a następnie odłącz kabel zasilający komputera.

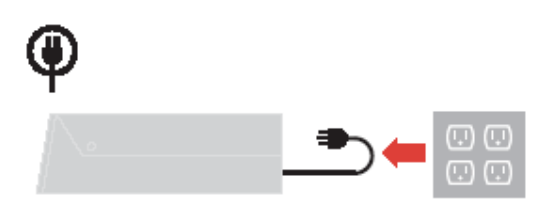

Podłącz analogowy kabel sygnałowy do portu monitora z tyłu komputera.
 Uwaga: Jeden koniec kabla sygnałowego jest już podłączony do monitora.

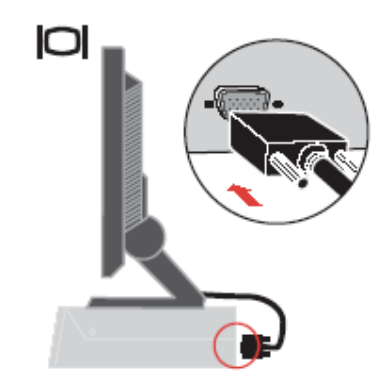

3. Podłącz kabel zasilający do monitora, a następnie podłącz kable zasilające monitora i komputera do uziemionych gniazd elektrycznych.

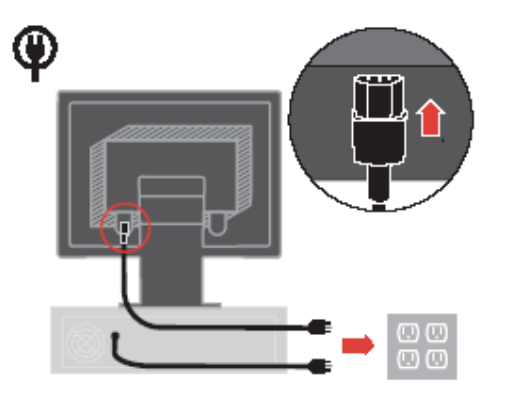

4. Włącz monitor i komputer.

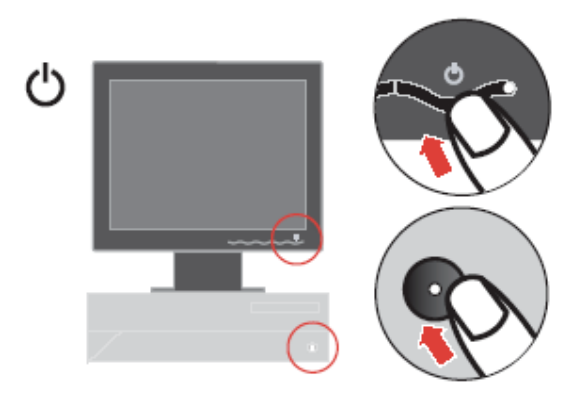

 Aby zainstalować sterownik monitora, włóż dysk CD Reference and Driver, kliknij pozycję Zainstaluj sterownik i postępuj zgodnie z instrukcjami wyświetlanymi na ekranie.

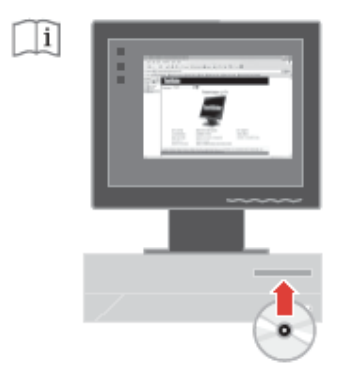

6. Aby zastosować optymalne ustawienia obrazu, naciśnij przycisk automatycznej konfiguracji. Automatyczna konfiguracja obrazu wymaga wcześniejszego rozgrzewania monitora przez przynajmniej 15 minut. Do normalnej pracy nie jest to potrzebne.

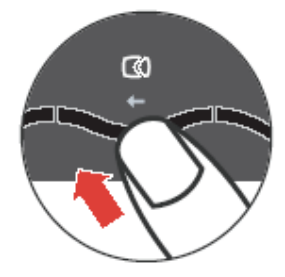

Uwaga: Jeśli wynik automatycznej konfiguracji obrazu nie jest zadowalający, można przeprowadzić ręczną konfigurację obrazu. Patrz "Ręczne ustawianie obrazu" na stronie 17.

## Rejestracja produktu

Dziękujemy za zakup tego produktu Lenovo<sup>™</sup>. Prosimy o poświęcenie kilku chwil na zarejestrowanie produktu i podanie informacji, które pomogą firmie Lenovo lepiej obsługiwać klientów. Państwa opinie mają duże znaczenie przy rozwijaniu produktów i usług oraz przy ulepszaniu metod komunikacji z klientem. Produkt można zarejestrować w serwisie WWW pod adresem: http://www.lenovo.com/register

O ile użytkownik nie zaznaczy w kwestionariuszu w powyższym serwisie WWW, że nie życzy sobie otrzymywania dalszych informacji, Lenovo będzie wysyłać informacje i aktualizacje związane z posiadanym przez niego produktem.

## Rozdział 2. Regulacja i obsługa monitora

Niniejszy rozdział zawiera informacje dotyczące dopasowywania ustawień monitora i jego obsługi.

## Komfort i dostępność

Ergonomia ma kluczowe znaczenie dla optymalnego wykorzystania komputera osobistego oraz uniknięcia niewygody. Organizacja miejsca pracy i ustawienie urządzeń powinno odpowiadać indywidualnym potrzebom i charakterowi wykonywanej pracy. Ponadto należy nabrać zdrowych nawyków, aby z komputerem pracowało się jak najlepiej i jak najwygodniej. Więcej szczegółowych informacji na dowolny z tych tematów można znaleźć w serwisie WWW Healthy Computing pod adresem http://www.ibm.com/pc/ww/healthycomputing

#### Urządzanie miejsca pracy

Należy korzystać z biurka o odpowiedniej wysokości, na którym jest dostatecznie dużo miejsca na komfortową pracę.

Organizacja miejsca pracy powinna odpowiadać sposobowi korzystania z materiałów i urządzeń. Miejsce pracy należy utrzymywać w czystości i porządku, tak aby najczęściej używane materiały, np. telefon lub mysz do komputera, znajdowały się w bezpośrednim zasięgu ręki.

Rozmieszczenie i konfiguracja urządzeń mają istotny wpływ na postawę przybieraną podczas pracy. W poniższych punktach opisujemy, jak zoptymalizować konfigurację urządzeń w celu osiągnięcia i utrzymania dobrej postawy przy pracy.

#### Ustawienie i widok monitora

Ustaw monitor komputera i tak dopasuj jego pozycję, by korzystanie z niego było jak najbardziej komfortowe; uwzględnij przy tym następujące zalecenia:

- Odległość monitora od oczu. Optymalna odległość monitora od oczu waha się w granicach od 51 do 76 cm i może zależeć od światła rozproszonego oraz pory dnia. W celu zwiększenia lub zmniejszenia odległości monitora od oczu można przestawić monitor lub krzesło albo zmienić swoją postawę. Użytkownik powinien utrzymywać taką odległość monitora od oczu, by praca przy monitorze była jak najwygodniejsza.
- Wysokość ustawienia monitora. Monitor należy ustawić na takiej

wysokości, by głowa i kark były w wygodnej, neutralnej (pionowej lub wyprostowanej) pozycji. Jeśli w monitorze nie ma możliwości regulowania wysokości, można pod podstawę monitora włożyć książki lub inne solidne przedmioty, aby osiągnąć pożądaną wysokość. Ogólna zasada mówi, że monitor powinien stać tak, aby góra ekranu znajdowała się na równi z linią wzroku wygodnie siedzącej przed nim osoby - lub nieco poniżej tej linii. Wysokość monitora należy jednak tak dostosować, aby uzyskać optymalną odległość oczu od środka monitora i by patrzenie na monitor przy rozluźnionych mięśniach gałek ocznych było jak najwygodniejsze.

- **Wychylenie**. Wychylenie monitora należy dostosować do wyglądu zawartości ekranu; powinno ono pozwalać na utrzymywanie wygodnej pozycji głowy i karku.
- Ustawienie urządzenia. Monitor powinien być tak ustawiony, aby na ekranie nie pojawiały się odblaski i odbicia światła z górnych lamp lub pobliskich okien.

Oto jeszcze inne wskazówki dotyczące komfortowego korzystania z monitora:

- Należy używać oświetlenia odpowiedniego do rodzaju wykonywanej pracy.
- Należy dostosować sposób wyświetlania obrazu na ekranie do indywidualnych preferencji, korzystając z elementów sterujących kontrastu, jasności i dopasowania obrazu, o ile monitor jest w nie wyposażony.
- Monitor powinien być czysty, aby można było skoncentrować się na treści na ekranie.

Długotrwałe wpatrywanie się w jeden punkt może być męczące dla oczu. Należy pamiętać o tym, by co pewien czas spojrzeć poza ekran monitora lub skupić wzrok na odległym obiekcie, co pozwala odprężyć mięśnie gałki ocznej. W przypadku jakichkolwiek pytań dotyczących zmęczenia oczu lub dyskomfortu związanego z patrzeniem należy zwrócić się do okulisty.

#### Krótkie wskazówki dotyczące nawyków zdrowej pracy

Poniżej opisano niektóre czynniki, które mogą mieć wpływ na komfort i wydajność pracy podczas korzystania z komputera.

**Dobra postawa zależy od ustawienia urządzeń.** Układ miejsca pracy i ustawienie urządzeń komputerowych mają duży wpływ na postawę przyjmowaną podczas korzystania z komputera. W związku z tym urządzenia powinny być rozmieszczone i ustawione zgodnie ze wskazówkami zawartymi w podrozdziale "Urządzanie miejsca pracy" na stronie 6, co pozwoli na utrzymywanie komfortowej postawy umożliwiającej efektywną pracę. Należy także pamiętać o korzystaniu z możliwości regulowania komponentów systemu komputerowego i mebli biurowych, zależnie od indywidualnych preferencji oraz zmian tych preferencji wraz z upływem czasu.

Niewielkie zmiany postawy mogą wyeliminować dyskomfort. Im dłużej się siedzi i pracuje z komputerem, tym ważniejsze jest zwracanie uwagi na swoją postawę przy pracy. Należy unikać przebywania w jednej pozycji przez dłuższy czas. Wprowadzanie co pewien czas niewielkich zmian postawy może powstrzymać powstawanie uczucia dyskomfortu. Należy dostosowywać meble biurowe lub urządzenia do zmian postawy, korzystając z mechanizmów regulacji. Podczas pracy przy komputerze zdrowo jest robić krótkie, okresowe przerwy. Ze względu na zasadniczo statyczny charakter pracy przy komputerze bardzo ważne jest robienie krótkich przerw. Co pewien czas należy wstać ze swojego miejsca, rozciągnąć się, pójść napić się wody lub w innym celu przerwać na chwilę korzystanie z komputera. Krótka przerwa w pracy umożliwia zmianę postawy ciała, co pozwoli dłużej wygodnie i wydajnie pracować.

#### Informacje o ułatwieniach

Lenovo przykłada dużą wagę do zapewnienia dostępu do informacji i technologii osobom niepełnosprawnym. Dzięki technologiom wspomagającym użytkownicy mogą korzystać z informacji w sposób najbardziej stosowny do ich niepełnosprawności. Niektóre z tych technologii są fabrycznie wbudowane w system operacyjny; inne można kupić od producentów lub uzyskać do nich dostęp za pośrednictwem strony <u>http://www.ibm.com/able/</u>

#### Regulacja obrazu na monitorze

W tym podrozdziale opisano elementy sterujące, które umożliwiają dopasowywanie obrazu monitora.

#### Korzystanie z elementów sterujących dostępu bezpośredniego

Przyciski dostępu bezpośredniego mogą być używane wówczas, gdy nie jest wyświetlone menu ekranowe.

Uwaga: Przyciski dostępu bezpośredniego mają kolor niebieski.

| Ikona | Nazwa przycisku                      | Opis                                                   |
|-------|--------------------------------------|--------------------------------------------------------|
|       | Image Setup (Konfiguracja<br>obrazu) | Uruchamia procedurę automatycznej konfiguracji obrazu. |

Tabela 2-1. Przyciski dostępu bezpośredniego

| ά; | Brightness (Jasność) | Umożliwia bezpośrednie dopasowanie |
|----|----------------------|------------------------------------|
|    |                      | jasności.                          |

Korzystanie z elementów sterujących w menu ekranowym (OSD) Ustawienia regulowane przez użytkownika są wyświetlane w menu ekranowym (OSD), które przestawiono poniżej.

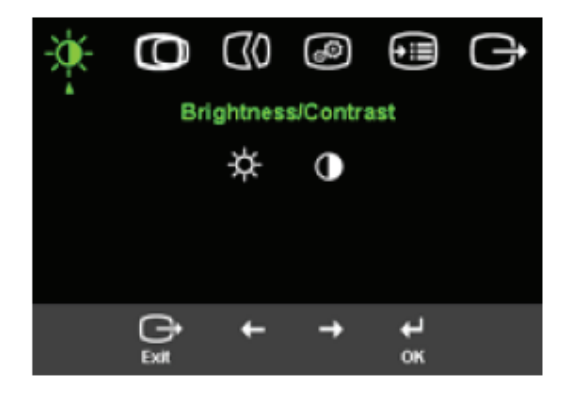

W celu skorzystania z menu ekranowego:

- 1. Naciśnij 🗝 , aby otworzyć główne menu ekranowe.
- 2. Przyciski i umożliwiają wybranie ikony. Wybierz ikonę i naciśnij , aby uzyskać dostęp do danej funkcji. Jeśli zostanie wyświetlone podmenu, można przejść do jednej z opcji, naciskając przycisk lub , a następnie nacisnąć przycisk , aby wybrać daną funkcję. Za pomocą przycisku lub można regulować ustawienia. Naciśnij , aby zapisać ustawienia.
- 3. Naciśnij C, aby wyjść z podmenu, a następnie z menu ekranowego.

| Ikona w głównym<br>menu ekranowym                 | Podmenu                                     | Opis                                                   |
|---------------------------------------------------|---------------------------------------------|--------------------------------------------------------|
| -••-<br>Brightness/Contrast<br>(Jasność/Kontrast) | Hightness (Jasność)                         | Zmienia ogólną jasność                                 |
| • Image Position                                  | O Contrast (Kontrast)                       | Zmienia różnicę między<br>jasnymi a ciemnymi obszarami |
| (102,0,0,0,0,0,0,0)                               | Horizontal Position<br>(Pozycja w poziomie) | Przesuwa obraz w lewo lub w prawo.                     |

#### Tabela 2-2. Funkcje menu ekranowego

|                                      | Overtical Position<br>(Pozycja w pionie)   | Przesuwa obraz w górę lub w dół.                                                                                                    |
|--------------------------------------|--------------------------------------------|----------------------------------------------------------------------------------------------------|
| Image Position<br>(Pozycja obrazu)   | Automatic<br>(Automatycznie)               | Automatycznie optymalizuje<br>obraz.                                                                                                    |
|                                      | Manual (Ręcznie)                           | Pozwala ręcznie<br>zoptymalizować obraz. Patrz<br>"Ręczne ustawianie obrazu" na<br>stronie 17.<br>- Clock (Częstotliwość zegara)<br>- Phase (Faza)            |
| -                                    | -                                          | - Save (Zapisz)                                                                                                    |
| Image Setup<br>(Konfiguracja obrazu) | Color (Kolor)                              | Zmienia intensywność koloru<br>czerwonego, zielonego i<br>niebieskiego.                                                                                       |
|                                      | Preset mode (Tryb<br>ustawień fabrycznych) | - Default (Domyślne)<br>- Reddish (Czerwonawy)<br>- Bluish (Niebieskawy)                                                                                      |
|                                      | Custom<br>(Niestandardowe)                 | - Red (Czerwony): zwiększa<br>lub zmniejsza nasycenie obrazu<br>czerwienią.                                                                                   |
|                                      |                                            | - Green (Zielony): zwiększa lub<br>zmniejsza nasycenie obrazu<br>zielenią.                                                                                    |
|                                      |                                            | - Blue (Niebieski): zwiększa lub<br>zmniejsza nasycenie obrazu<br>kolorem niebieskim.                                                                         |
|                                      |                                            | - Save (Zapisz): zapisuje<br>niestandardowe ustawienia<br>koloru.                                                                                             |
| •••                                  | (i) Information<br>(Informacje)            | Wyświetla informacje o<br>rozdzielczości, częstotliwości<br>odświeżania i produkcie.                                                                          |
|                                      |                                            | <b>Uwaga</b> : Ekran ten nie pozwala<br>na zmianę ustawień.                                                                                                   |
|                                      | ₽ Language (Język)                         | Ta funkcja wyświetla listę<br>języków obsługiwanych przez<br>monitor.                                                                                         |
|                                      |                                            | Uwaga: Wybór języka odnosi<br>się wyłącznie do komunikatów<br>menu ekranowego. Nie ma on<br>żadnego wpływu na<br>oprogramowanie uruchomione<br>na komputerze. |
| •••                                  | Henu Position<br>(Położenie menu)          | Zmiana położenia menu na ekranie.                                                                                                    |

| Default (Domyślne)                                   | Przywrócenie domyślnego<br>ustawienia dla pozycji menu.                                                                                                    |
|------------------------------------------------------|----------------------------------------------------------------------------------------------------|
| Custom<br>(Niestandardowe)                           | <ul> <li>Horizontal (W poziomie):<br/>zmiana pozycji menu<br/>ekranowego w poziomie.</li> <li>Vertical (W pionie): zmiana<br/>pozycji menu ekranowego w<br/>pionie.</li> <li>Save (Zapisz)</li> </ul>                                                                                                    |
| Factory Reset<br>(Powrót do ustawień<br>fabrycznych) | <ul> <li>Cancel (Anuluj).</li> <li>Reset (Reset).</li> <li>Przywraca oryginalne fabryczne<br/>ustawienia monitora.</li> </ul>                                                                                                    |
| Accessibility<br>(Ułatwienia dostępu)                | Pozwala ustawić ułatwienia<br>dostępu do przycisków i menu.<br>Button repeat rate:<br>(Częstotliwość powtarzania<br>przycisków): Wybierz lub,<br>aby zmienić ustawienie.<br>- Off (Wyłączone)<br>- Default (Domyślne)<br>- Slow (Mała szybkość)<br>Menu time out (Limit czasu<br>wyświetlania menu): określa<br>czas, przez jaki menu ekranowe<br>pozostanie aktywne po ostatnim<br>naciśnięciu przycisku. |

## Wybór obsługiwanego trybu wyświetlania

Tryb wyświetlania używany w monitorze ustawia się na komputerze. Szczegółowych instrukcji dotyczących zmiany trybów wyświetlania należy zatem szukać w dokumentacji komputera.

Przy zmianie trybu wyświetlania mogą ulec zmianie: wielkość, położenie i kształt obrazu. Jest to normalny objaw. W celu ponownego dopasowania obrazu należy użyć procedury automatycznej konfiguracji obrazu oraz elementów sterujących. W odróżnieniu od monitorów kineskopowych, w których w celu zniwelowania migotania należy ustawić jak najwyższą częstotliwość odświeżania, technologia ciekłokrystaliczna, czyli płaskiego monitora, ze swojej natury nie powoduje migotania obrazu.

**Uwaga**: Jeśli do systemu wcześniej był podłączony monitor kineskopowy, a na komputerze jest ustawiony tryb wyświetlania spoza zakresu

obsługiwanego przez monitor płaski, należy ponownie podłączyć do systemu monitor kineskopowy i zmienić tryb wyświetlania, najlepiej na 1024 x 768 z częstotliwością odświeżania 60 Hz. Jest to standardowe ustawienie tego monitora.

Podane poniżej tryby wyświetlania zostały fabrycznie zoptymalizowane.

| Rozdzielczość | Częstotliwość odświeżania  |  |
|---------------|----------------------------|--|
| 640 x 350     | 70 Hz                      |  |
| 640 x 480     | 60 Hz, 66 Hz, 72 Hz, 75 Hz |  |
| 720 x 400     | 70 Hz                      |  |
| 800 x 600     | 60 Hz, 72 Hz, 75 Hz        |  |
| 1024 x 768    | 60 Hz, 70 Hz, 75 Hz        |  |

Tabela 2-3. Fabrycznie ustawione tryby wyświetlania

## Zarządzanie zasilaniem

Funkcja zarządzania zasilaniem zaczyna działać, gdy komputer rozpozna, że przez ustalony czas użytkownik nie używał myszy ani klawiatury. Poszczególne stany zarządzania zasilaniem opisano w poniższej tabeli.

Dla zachowania optymalnej wydajności wskazane jest wyłączanie monitora po zakończeniu pracy danego dnia lub gdy użytkownik nie zamierza go używać przez dłuższy czas w ciągu dnia.

| Stan                              | Kontrolka<br>zasilania               | Ekran     | Sposób<br>przywrócenia<br>aktywności                                                                                                  | Zgodność<br>z normami |
|-----------------------------------|--------------------------------------|-----------|----------------------------------------------------------------------------------------------------|-----------------------|
| Włączony                          | Świeci zielonym<br>światłem.         | Normalny  |                                                                                                    |                       |
| Tryb<br>gotowości/<br>zawieszenia | Świeci<br>pomarańczowym<br>światłem. | Wygaszony | Naciśnij dowolny<br>klawisz lub porusz<br>myszą.<br>Czas oczekiwania na<br>ponowne wyświetlenie<br>obrazu może być trochę<br>dłuższy. | ENERGY<br>STAR        |
|                                   |                                      |           | Uwaga: Tryb<br>gotowości jest<br>włączany również<br>wtedy, gdy monitor nie<br>odbiera żadnego<br>sygnału obrazu.                     |                       |

Tabela 2-4.Kontrolka zasilania

| Wyłączony | Wyłączony | Wygaszony | Naciśnij dowolny<br>klawisz lub porusz<br>myszą.<br>Czas oczekiwania na<br>ponowne wyświetlenie<br>obrazu może być trochę<br>dłuższy. | ENERGY<br>STAR |
|-----------|-----------|-----------|----------------------------------------------------------------------------------------------------|----------------|
|-----------|-----------|-----------|----------------------------------------------------------------------------------------------------|----------------|

## Konserwacja monitora

Przed wykonaniem jakichkolwiek czynności konserwacyjnych należy zawsze wyłączać zasilanie monitora.

#### Nie wolno:

- Wylewać na monitor wody ani żadnego innego płynu.
- Korzystać z rozpuszczalników lub materiałów ściernych.
- Używać łatwopalnych środków czyszczących do czyszczenia monitora i innych urządzeń elektrycznych.
- Dotykać ekranu monitora ostrymi lub szorstkimi przedmiotami; kontakt z takimi przedmiotami może spowodować trwałe uszkodzenie ekranu.
- Korzystać z jakichkolwiek środków czyszczących zawierających roztwór antystatyczny lub dowolne podobne dodatki; mogą one uszkodzić powłokę ekranu.

#### Należy:

- Delikatnie wycierać obudowę i ekran miękką wilgotną ściereczką.
- Usuwać tłuszcz lub odciski palców za pomocą wilgotnej ściereczki i niewielkiej ilości łagodnego detergentu.

## Odłączanie podstawy monitora

Delikatnie ściśnij oba końce cylindra i rozłącz w pokazanym kierunku.

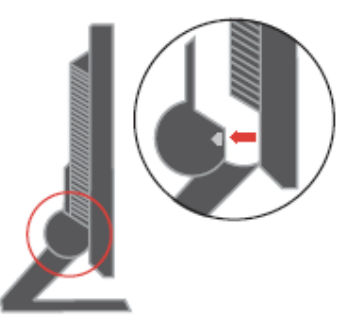

Spowoduje to odsłonięcie wkrętów łączących podstawę z monitorem.

# Rozdział 3. Informacje uzupełniające

Rozdział zawiera specyfikacje monitora, instrukcje ręcznego instalowania sterowników monitora, informacje dotyczące rozwiązywania problemów oraz informacje serwisowe.

## Specyfikacje monitora

| Wymiomy                               | Wygolyoźć                  | 244.2  mm (12.56  colo)     |  |
|---------------------------------------|----------------------------|-----------------------------|--|
| wymary                                | W YSOKOSC                  | 155.5  mm (6.12  colc)      |  |
|                                       | Głębokosc                  | 155,5  mm (6,12  cala)      |  |
|                                       | Szerokość                  | 338,0 mm (13,3 cala)        |  |
| Podstawa                              | Zakres pochylenia          | -4°/+30°                    |  |
| Uchwyt VESA                           | Obsługiwany                | 100 mm (3,94 cala)          |  |
|                                       |                            | Ramię do nabycia<br>osobno. |  |
| Obraz                                 | Rozmiar obrazu widzialnego | 381,00 mm (15,0 cala)       |  |
|                                       | Maksymalna wysokość        | 228,10 mm (8,98 cala)       |  |
|                                       | Maksymalna szerokość       | 304,13 mm (11,97 cala)      |  |
|                                       | Wielkość piksla            | 0,297 mm (0,011 cala)(V)    |  |
| Źródło zasilania                      | Napięcie                   | 100-240 V, 60/50 ± 3 Hz     |  |
|                                       | Maksymalne natężenie       | 1,5 A                       |  |
| Zużycie energii                       | Normalna praca Tryb        | < 30 W                      |  |
| Uwaga: Dane na temat                  | gotowości/zawieszenia      | < 2 W                       |  |
| zużycia energii dotyczą               | Wyłączone                  | < 1 W                       |  |
| łącznie monitora i                    |                            |                             |  |
| zasilacza.                            |                            |                             |  |
| Wejście wideo                         | Sygnał wejściowy           | Analogowy, Direct Drive,    |  |
|                                       | Rozdzielczość w poziomie   | 75 omow 0,7 V               |  |
|                                       | Rozdzielczość w pionie     | 1024 piksle (maks.)         |  |
|                                       | Częstotliwość zegara       | 768 linii (maks.)           |  |
|                                       |                            | 80 MHz                      |  |
| Komunikacja                           | VESA DDC                   | CI                          |  |
| Obsługiwane tryby                     | Częstotliwość w poziomie   | 30 kHz – 63 kHz             |  |
| wyświetlania                          | Częstotliwość w pionie     | 56 Hz – 76 Hz               |  |
| (Standardowe tryby                    | Rodzima rozdzielczość      | 1024 x 768 przy             |  |
| vESA nalezące do<br>podanego zakresu) |                            | częstotliwości 60 Hz        |  |
| Temperatura                           | System                     | 10 – 35°C                   |  |
| porationa                             | podczas przechowywania     | $-20 - 60^{\circ}$ C        |  |
|                                       | podezas transportu         | 20 00 C                     |  |
|                                       | pouczas transportu         | -20 - 00 C                  |  |

Tabela 3-1 Specyfikacje monitora — model 9205-AB6

Tabela 3-1.Specyfikacje monitora — model 9417-Axx (cd.)

| Wilgotność         | System                 | 10-80% |
|--------------------|------------------------|--------|
|                    | podczas przechowywania | 5-95%  |
| podczas transportu |                        | 5-95%  |

## Rozwiązywanie problemów

Niektóre problemy związane z przygotowaniem monitora do pracy lub używaniem go można rozwiązać samodzielnie. Przed skontaktowaniem się ze sprzedawcą lub firmą Lenovo warto spróbować rozwiązać problem samodzielnie, wykonując czynności odpowiednie do danej sytuacji.

Tabela 3-2.Rozwiązywanie problemów

| Problem                                                                                                    | Prawdopodobna<br>przyczyna                                                            | Zalecane czynności                                                                                                    | Więcej<br>informacji                                               |
|----------------------------------------------------------------------------------------------------|---------------------------------------------------------------------------------------|----------------------------------------------------------------------------------------------------|--------------------------------------------------------------------|
| Na ekranie jest<br>wyświetlany<br>napis "Out of<br>Range", a<br>kontrolka<br>zasilania miga<br>zielonym<br>światłem. | Tryb wyświetlania<br>ustawiony w systemie<br>nie jest obsługiwany<br>przez monitor.   | <ul> <li>Jeśli wymieniasz<br/>stary monitor, podłącz<br/>go ponownie i dopasuj<br/>tryb wyświetlania do<br/>zakresu obsługiwanego<br/>przez nowy monitor.</li> <li>Restartuj system<br/>Windows w trybie<br/>awaryjnym, a następnie<br/>wybierz tryb<br/>wyświetlania<br/>obsługiwany na danym<br/>komputerze.</li> <li>Jeśli te metody<br/>nie przyniosą rezultatu,<br/>należy skontaktować<br/>się z Centrum<br/>Wsparcia.</li> </ul> | "Wybór<br>obsługiwanego<br>trybu<br>wyświetlania" na<br>stronie 11 |
| Jakość obrazu<br>jest nie do<br>przyjęcia.                                                                           | Kabel sygnału wideo<br>nie jest dobrze<br>podłączony do<br>monitora lub<br>komputera. | Upewnij się, że kabel<br>sygnałowy jest dobrze<br>przymocowany do<br>komputera i monitora.                                                                                                    | "Podłączanie i<br>włączanie<br>monitora" na<br>stronie 3           |
|                                                                                                    | Ustawienia kolorów<br>mogą być niepoprawne.                                           | Wybierz inne<br>ustawienie kolorów z<br>menu ekranowego.                                                                                                    | "Regulacja obrazu<br>na monitorze" na<br>stronie 8                 |
|                                                                                                    | Nie została<br>zastosowana funkcja<br>automatycznej<br>konfiguracji obrazu.           | Wykonaj procedurę<br>automatycznej<br>konfiguracji obrazu.                                                                                                    | "Regulacja obrazu<br>na monitorze" na<br>stronie 8                 |

| Kontrolka<br>zasilania nie<br>świeci i na<br>ekranie nie ma<br>obrazu.                                                                                            | <ul> <li>Wyłącznik zasilania<br/>nie jest włączony.</li> <li>Kabel zasilający<br/>wypadł lub jest<br/>rozłączony.</li> <li>Brak zasilania w<br/>gnieździe zasilającym.</li> </ul> | <ul> <li>Upewnij się, że kabel<br/>zasilający jest<br/>prawidłowo<br/>podłączony.</li> <li>Upewnij się, że w<br/>gnieździe zasilającym<br/>jest zasilanie.</li> <li>Włącz zasilanie<br/>monitora.</li> <li>Użyj innego kabla<br/>zasilającego.</li> <li>Użyj innego gniazda<br/>zasilającego.</li> </ul> | "Podłączanie i<br>włączanie<br>monitora" na<br>stronie 3                                              |
|----------------------------------------------------------------------------------------------------|----------------------------------------------------------------------------------------------------|----------------------------------------------------------------------------------------------------|----------------------------------------------------------------------------------------------------|
| Problem                                                                                                    | Prawdopodobna<br>przyczyna                                                                                                    | Zalecane czynności                                                                                                    | Więcej informacji                                                                                     |
| Ekran jest<br>wygaszony, a<br>kontrolka<br>zasilania świeci<br>pomarańczowy<br>m lub miga<br>zielonym<br>światłem.                                                | Monitor jest w trybie<br>gotowości/zawieszenia                                                                                                    | <ul> <li>Naciśnij dowolny<br/>klawisz lub porusz<br/>myszą, aby na<br/>monitorze ponownie<br/>pojawił się obraz.</li> <li>Sprawdź ustawienia<br/>opcji zarządzania<br/>zasilaniem na<br/>komputerze.</li> </ul>                                                                                          | "Zarządzanie<br>zasilaniem" na<br>stronie 12                                                          |
| Kontrolka<br>zasilania świeci<br>zielonym<br>światłem, ale<br>na ekranie nie<br>ma obrazu.                                                                        | Kabel sygnału wideo<br>nie jest prawidłowo<br>podłączony do<br>komputera lub<br>monitora.                                                                                         | Upewnij się, że kabel<br>sygnałowy jest dobrze<br>przymocowany do<br>komputera i monitora.                                                                                                    | "Podłączanie i<br>włączanie<br>monitora" na<br>stronie 3                                              |
|                                                                                                    | Jasność i kontrast<br>monitora są ustawione<br>na najniższym<br>poziomie.                                                                                                    | Dopasuj ustawienia<br>jasności i kontrastu w<br>menu ekranowym.                                                                                                    | "Regulacja obrazu<br>na monitorze" na<br>stronie 8                                                    |
| Niektóre piksle<br>są wyświetlane<br>w złym<br>kolorze.                                                                                                    | Jest to cecha<br>charakterystyczna<br>technologii<br>ciekłokrystalicznej i nie<br>stanowi wady monitora.                                                                          | Jeśli brakuje więcej niż<br>pięciu piksli, należy się<br>skontaktować z<br>Centrum Wsparcia.                                                                                                    | "Dodatek A,<br>Serwis i wsparcie"<br>na stronie 21                                                    |
| <ul> <li>Linie w<br/>tekście są<br/>nieostre lub<br/>obraz jest<br/>rozmazany.</li> <li>Na obrazie<br/>pojawiają się<br/>pionowe lub<br/>poziome pasy.</li> </ul> | <ul> <li>Konfiguracja obrazu<br/>nie została<br/>zoptymalizowana.</li> <li>Nie zoptymalizowano<br/>ustawienia<br/>Właściwości: Ekran w<br/>systemie.</li> </ul>                   | Dopasuj ustawienia<br>rozdzielczości w<br>systemie do rodzimej<br>rozdzielczości tego<br>monitora: 1024 x 768<br>przy częstotliwości 60<br>Hz.                                                                                                    | "Regulacja obrazu<br>na monitorze" na<br>stronie 8"<br>"Ręczne<br>ustawianie obrazu"<br>na stronie 17 |
|                                                                                                    |                                                                                                    | Wykonaj procedurę<br>automatycznej                                                                                                    | "Wybór<br>obsługiwanego                                                                               |

|  | konfiguracji obrazu.<br>Jeśli automatyczna<br>konfiguracja obrazu<br>okaże się bezskuteczna,<br>przeprowadź ręczną<br>konfigurację obrazu.                     | trybu<br>wyświetlania" na<br>stronie 11                                   |
|--|----------------------------------------------------------------------------------------------------|---------------------------------------------------------------------------|
|  | Podczas korzystania z<br>rozdzielczości rodzimej<br>można dodatkowo<br>poprawić jakość<br>obrazu, dopasowując<br>ustawienie DPI (Dots<br>Per Inch) w systemie. | Patrz<br>zaawansowane<br>opcje właściwości<br>wyświetlania w<br>systemie. |

#### Ręczne ustawianie obrazu

Jeśli automatyczna konfiguracja obrazu okaże się bezskuteczna, przeprowadź ręczną konfigurację obrazu.

Uwaga: Pozostaw monitor włączony przez około 15 minut, aby się nagrzał.

- 1. Naciśnij 🕶 w dolnej części monitora, aby otworzyć menu ekranowe.
- 2. Za pomocą przycisku ← lub → wybierz pozycję <sup>(10)</sup> i naciśnij przycisk ↔,

aby uzyskać dostęp do tej funkcji.

Za pomocą przycisku ← lub → wybierz funkcję regulacji zegara (Clock) i fazy (Phase).

Ustawienie Clock (częstotliwość piksli) pozwala dopasować liczbę piksli analizowanych w jednym ruchu poziomym. Jeśli częstotliwość nie jest poprawna, na ekranie ukazują się pionowe pasy, a obraz ma niewłaściwą szerokość. Ustawienie Phase pozwala dopasować fazę sygnału częstotliwości piksli. Objawem złego dopasowania fazy są poziome zakłócenia jasnego obrazu.

- 4. Gdy obraz przestanie wyglądać na zniekształcony, zapisz ustawienia Clock i Phase.
- 5. Naciśnij 🕞 , aby wyjść z menu ekranowego.

#### Ręczne instalowanie sterownika monitora

Poniższa instrukcja dotyczy ręcznego instalowania sterownika monitora w systemie Microsoft® Windows XP® lub Microsoft Windows 2000 Professional. Informacje na temat instalacji automatycznej można znaleźć w sekcji Driver na dysku CD Reference and Driver.

#### Instalowanie sterownika monitora w systemie Windows XP

Aby można było użyć funkcji Plug and Play w systemie Windows XP, pliki

powinny być ładowane z dysku CD Reference and Driver.

- Uwaga: Instrukcje umieszczone w tym podrozdziale należy wykonać przed skorzystaniem z programu automatycznej konfiguracji obrazu w systemie Windows XP.
- 1. Wyłącz komputer i wszystkie podłączone urządzenia.
- 2. Upewnij się, że monitor jest poprawnie podłączony.
- 3. Włącz najpierw monitor, a następnie komputer. Poczekaj, aż uruchomi się system Windows XP.
- Otwórz okno Właściwości: Ekran, klikając kolejno Start -> Ustawienia -> Panel Sterowania, a następnie dwukrotnie klikając ikonę Ekran.
- 5. Kliknij zakładkę Ustawienia.
- 6. Kliknij przycisk Zaawansowane.
- 7. Kliknij zakładkę Monitor.
- 8. Kliknij przycisk Właściwości
- 9. Kliknij zakładkę Sterowniki.
- 10. Otwórz okno **Kreator aktualizacji sprzętu**, klikając przycisk **Aktualizuj sterownik**, a następnie kliknij przycisk **Dalej**.
- Wybierz opcję Zainstaluj z listy lub określonej lokalizacji (zaawansowane), a następnie kliknij przycisk Dalej.
- 12. Włóż instalacyjny dysk CD do napędu, a następnie kliknij przycisk Z dysku.
- 13. Kliknij OK.
- 14. Upewnij się, że jest wybrana litera napędu CD.
- 15. Wybierz pozycję **ThinkVision L151 Monitor** i kliknij przycisk **OK**. Pliki zostaną skopiowane z dysku CD na dysk twardy.
- 16. Zamknij wszystkie okna i wyjmij dysk CD.
- 17. Zrestartuj komputer. System automatycznie wybierze maksymalną częstotliwość odświeżania i odpowiednie profile zgodności kolorów.
- Uwaga: W przeciwieństwie do monitorów kineskopowych, w monitorach ciekłokrystalicznych większa częstotliwość odświeżania nie oznacza wyższej jakości obrazu. Lenovo zaleca używanie rozdzielczości 1024 x 768 z częstotliwością odświeżania 60 Hz lub rozdzielczości 640 x 480 z częstotliwością odświeżania 60 Hz.

#### Instalowanie sterownika monitora w systemie Windows 2000

Aby można było użyć funkcji Plug and Play w systemie Windows 2000, pliki powinny być ładowane z dysku CD Reference and Driver.

- **Uwaga**: Poniższe instrukcje należy wykonać przed przeprowadzeniem automatycznej konfiguracji obrazu w systemie Windows 2000.
- 1. Wyłącz komputer i wszystkie podłączone urządzenia.

- 2. Upewnij się, że monitor jest poprawnie podłączony.
- 3. Włącz najpierw monitor, a następnie komputer. Poczekaj, aż uruchomi się system Windows 2000.
- Otwórz okno Właściwości: Ekran, klikając kolejno Start -> Ustawienia -> Panel Sterowania, a następnie dwukrotnie klikając ikonę Ekran.
- 5. Kliknij zakładkę Ustawienia.
- 6. Kliknij przycisk Zaawansowane.
- 7. Kliknij zakładkę Monitor.
- 8. Kliknij przycisk Właściwości.
- 9. Kliknij zakładkę Sterowniki.
- 10. Otwórz okno **Kreator uaktualnienia sterownika urządzenia**, klikając przycisk **Aktualizuj sterownik**, a następnie kliknij przycisk **Dalej**.
- 11. Wybierz opcję **Wyświetl listę znanych sterowników tego urządzenia, tak aby użytkownik mógł wybrać odpowiedni sterownik**, a następnie kliknij przycisk **Dalej**.
- 12. Włóż instalacyjny dysk CD do napędu, a następnie kliknij przycisk Z dysku.
- 13. Kliknij OK.
- 14. Upewnij się, że jest wybrana litera napędu CD.
- 15. Wybierz pozycję **ThinkVision L151 Monitor** i kliknij przycisk **OK**. Pliki zostaną skopiowane z dysku CD na dysk twardy.
- 16. Zamknij wszystkie okna i wyjmij dysk CD.
- 17. Zrestartuj komputer. System automatycznie wybierze maksymalną częstotliwość odświeżania i odpowiednie profile zgodności kolorów.

#### Uzyskiwanie pomocy

Jeśli wciąż nie można rozwiązać problemu, należy skontaktować się z Centrum Wsparcia firmy Lenovo. Podrozdział "Serwis i wsparcie" na stronie A-1 zawiera

#### Informacje o serwisie

#### Numery produktów

Przypisany do monitora numer produktu znajduje się z boku obejmy ekranu w miejscu pokazanym na poniższej ilustracji.

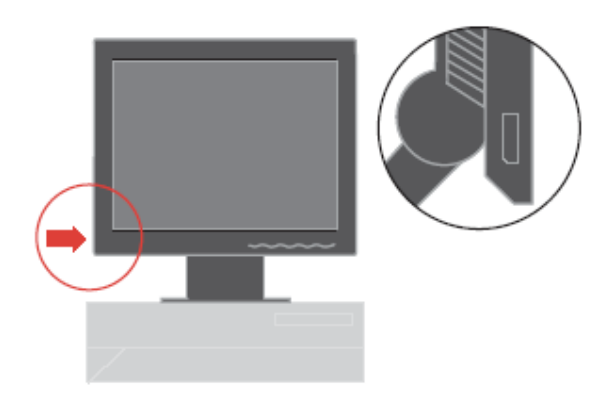

#### Zakres odpowiedzialności Klienta

Gwarancja nie obejmuje produktu, który został uszkodzony na skutek wypadku, niewłaściwego użytkowania, nadmiernej eksploatacji, niewłaściwej instalacji, użytkowania niezgodnie ze instrukcjami i specyfikacjami produktu, katastrofy naturalnej lub wywołanej przez człowieka, bądź zmian, napraw lub modyfikacji dokonywanych bez zezwolenia.

Oto przykłady niewłaściwego użytkowania lub nadmiernej eksploatacji, których nie obejmuje gwarancja:

- Obrazy wypalone na ekranie monitora kineskopowego. Wypaleniu obrazu można zapobiec, korzystając z wygaszacza ekranu lub funkcji zarządzania zasilaniem.
- Fizyczne uszkodzenie obudowy, obejmy, podstawy i kabli.
- Rysy lub dziury w ekranie monitora.

#### Części serwisowe

Następujące części są używane w punktach serwisowych Lenovo lub przez autoryzowanych dealerów Lenovo w ramach udzielonej Klientowi gwarancji. Części te są przeznaczone jedynie do świadczenia usług serwisowych. Poniższa tabela zawiera odpowiednie informacje dla modelu 9205-AB6.

| Numer części FRU<br>(jednostki wymienianej<br>u klienta) | Opis                    | Kolor  | Typ-model<br>urządzenia<br>(MTM) |
|----------------------------------------------------------|-------------------------|--------|----------------------------------|
| 40Y7262                                                  | Monitor L151            | Czarny | 9205-AB6                         |
| 40Y7264                                                  | Kabel wideo - analogowy | Czarny | 9205-AB6                         |
| 40Y7265                                                  | Stojak                  | Czarny | 9205-AB6                         |
| 40Y7266                                                  | Podstawa                | Czarny | 9205-AB6                         |

#### Tabela 3-3.Lista części serwisowych

## Dodatek A. Serwis i wsparcie

Następujące informacje dotyczą opcji wsparcia technicznego, które są dostępne do produktu w okresie gwarancyjnym lub przez cały czas jego eksploatacji. Szczegółowe objaśnienie zasad gwarancji Lenovo znajduje się w Warunkach Ograniczonej Gwarancji Lenovo.

#### Wsparcie techniczne online

Wsparcie techniczne online jest dostępne podczas całego okresu eksploatacji produktu w serwisie WWW Personal Computing Support pod adresem http://www.lenovo.com/think/support. W okresie gwarancyjnym jest dostępna asysta przy wymianie uszkodzonych komponentów. Ponadto, jeśli element opcjonalny jest instalowany w komputerze ThinkPad lub ThinkCentre, użytkownik może być upoważniony do skorzystania z serwisu na miejscu. Przedstawiciel wsparcia technicznego może pomóc wybrać najlepszą opcję.

### Wsparcie techniczne przez telefon

Wsparcie dotyczące instalowania i konfiguracji udzielane przez Centrum Wsparcia Klienta zostanie wycofane albo obłożone opłatą według uznania Lenovo 90 dni po wycofaniu elementu opcjonalnego ze sprzedaży. Za odpowiednią opłatą można skorzystać z dodatkowych opcji wsparcia technicznego, w tym z asysty "krok po kroku" przy instalowaniu. Aby pomóc przedstawicielowi wsparcia technicznego, należy udostępnić jak najwięcej z następujących informacji:

- nazwa elementu opcjonalnego,
- numer elementu opcjonalnego,
- dowód zakupu,
- producent i model komputera, jego numer seryjny oraz podręcznik,
- dokładna treść ewentualnych komunikatów o błędach,
- opis problemu,
- informacje o konfiguracji sprzętu i oprogramowania.

O ile to możliwe, podczas rozmowy należy być przy komputerze. Przedstawiciel wsparcia technicznego może podczas rozmowy poprosić o powtórzenie procedury wywołującej problem.

## Ogólnoświatowa lista telefonów

Numery telefonów mogą ulec zmianie bez uprzedzenia. Aktualna lista numerów telefonów znajduje się pod adresem http://www.lenovo.com/think/support (należy kliknąć opcję **Support phone list**).

| Kraj lub region  | Numer telefonu                                                                                                    |
|------------------|----------------------------------------------------------------------------------------------------|
| Afryka           | Afryka: +44 (0) 1475-555-055                                                                                                    |
|                  | Afryka Południowa: +27-11-3028888 i 0800110756                                                                                    |
|                  | Afryka Środkowa: należy skontaktować się z najbliższym<br>Partnerem Handlowym IBM                                                 |
| Argentyna        | 0800-666-0011 (hiszpański)                                                                                                    |
| Australia        | 131-426 (angielski)                                                                                                    |
| Austria          | Wsparcie w zakresie instalowania i konfigurowania: 01-24592-<br>5901 Serwis gwarancyjny i wsparcie: 01-211-454-610<br>(niemiecki) |
| Belgia           | Wsparcie w zakresie instalowania i konfigurowania: 02-210-<br>9820 (holenderski)                                                  |
|                  | Wsparcie w zakresie instalowania i konfigurowania: 02-210-<br>9800 (francuski)                                                    |
|                  | Serwis gwarancyjny i wsparcie: 02-225-3611 (holenderski, francuski)                                                               |
| Bliski Wschód    | +44 (0)1475-555-055                                                                                                    |
| Boliwia          | 0800-0189 (hiszpański)                                                                                                    |
| Brazylia         | Region Sao Paulo: (11) 3889-8986                                                                                                  |
|                  | Połączenie bezpłatne poza regionem Sao Paulo: 0800-7014-815                                                                       |
|                  | (portugalski - Brazylia)                                                                                                    |
| Chile            | 800-224-488 (hiszpański)                                                                                                    |
| Chiny            | 800-810-1818 (mandaryński)                                                                                                    |
| Chiny (Specjalny | Komputery domowe: 852-2825-7799                                                                                                   |
| region           | Komputery komercyjne: 852-8205-0333                                                                                               |
| Hongkong)        | ThinkPad i WorkPad: 852-2825-6580                                                                                                 |
|                  | (kantoński, angielski i mandaryński)                                                                                              |
| Chorwacja        | 0800-0426                                                                                                    |
| Cypr             | +357-22-841100                                                                                                    |
| Czechy           | +420-2-7213-1316                                                                                                    |
| Dania            | Wsparcie w zakresie instalowania i konfigurowania: 4520-8200                                                                      |
|                  | Serwis gwarancyjny i wsparcie: 7010-5150                                                                                          |
|                  | (duński)                                                                                                    |
| Dominikana       | 566-4755                                                                                                    |
|                  | 566-5161 wewn. 8201                                                                                                    |
|                  | Numer bezpłatny z Dominikany: 1-200-1929                                                                                          |

|           | (hiszpański)                                                                                                    |
|-----------|----------------------------------------------------------------------------------------------------|
| Ekwador   | 1-800-426911 (hiszpański)                                                                                                    |
| Estonia   | +386-61-1796-699                                                                                                    |
| Filipiny  | 1800-1888-1426                                                                                                    |
|           | +63-2-995-8420                                                                                                    |
|           | (angielski, filipiński)                                                                                                    |
| Finlandia | Wsparcie w zakresie instalowania i konfigurowania: 09-459-<br>6960                                                                                                    |
|           | Serwis gwarancyjny i wsparcie: +358-800-1-4260                                                                                                    |
|           | (fiński)                                                                                                    |
| Grecja    | +30-210-680-1700                                                                                                    |
| Gwatemala | 335-8490 (hiszpański)                                                                                                    |
| Hiszpania | 91-714-7983                                                                                                    |
|           | 91-397-6503                                                                                                    |
|           | (hiszpański)                                                                                                    |
| Holandia  | +31-20-514-5770 (holenderski)                                                                                                    |
| Honduras  | Tegucigalpa i San Pedro Sula: 232-4222                                                                                                    |
|           | San Pedro Sula: 552-2234                                                                                                    |
|           | (hiszpański)                                                                                                    |
| Indie     | 1600-44-6666                                                                                                    |
|           | Alternatywny numer bezpłatny: +91-80-2678-8940                                                                                                    |
|           | (angielski)                                                                                                    |
| Indonezja | 800-140-3555                                                                                                    |
|           | +62-21-251-2955                                                                                                    |
|           | (angielski, bahasa, indonezyjski)                                                                                                    |
| Irlandia  | Wsparcie w zakresie instalowania i konfigurowania: 01-815-<br>9202                                                                                                    |
|           | Serwis gwarancyjny i wsparcie: 01-881-1444                                                                                                    |
|           | (angielski)                                                                                                    |
| Japonia   | Komputery desktop:                                                                                                    |
|           | Połączenie bezpłatne: 0120-887-870                                                                                                    |
|           | Połączenia międzynarodowe: +81-46-266-4724                                                                                                    |
|           | ThinkPad                                                                                                    |
|           | Połaczenie bezpłatne: 0120-887-874                                                                                                    |
|           | Połączenia międzynarodowe: +81-46-266-4724                                                                                                    |
|           |                                                                                                    |
|           | Komunikaty zostaną podane w języku japońskim. Po<br>zakończeniu komunikatu, w słuchawce zabrzmi głos operatora.<br>Wówczas należy poprosić o obsługę w języku angielskim<br>("English support please"). Połączenie zostanie przekierowane<br>do operatora mówiącego po angielsku. |
|           |                                                                                                    |

|                   | Oprogramowanie do komputerów osobistych:                              |
|-------------------|-----------------------------------------------------------------------|
|                   | 0120-558-695                                                          |
|                   | (japoński)                                                            |
| Kanada            | 1-800-565-3344 (angielski, francuski)                                 |
|                   | Numer telefonu tylko w Toronto: 416-383-3344                          |
| Kolumbia          | 1-800-912-3021 (hiszpański)                                           |
| Korea             | 1588-5801 (koreański)                                                 |
| Kostaryka         | 284-3911 (hiszpański)                                                 |
| Litwa             | +386-61-1796-699                                                      |
| Luksemburg        | +352-298-977-5063 (francuski)                                         |
| Łotwa             | +386-61-1796-699                                                      |
| Malezja           | 1800-88-8558 (angielski, bahasa, melayu)                              |
| Malta             | +356-23-4175                                                          |
| Meksyk            | 001-866-434-2080 (hiszpański)                                         |
| Niemcy            | Wsparcie w zakresie instalowania i konfigurowania: 07032-15-<br>49201 |
|                   | Serwis gwarancyjny i wsparcie: 01805-25-35-58<br>(niemiecki)          |
| Nikaragua         | 255-6658 (hiszpański)                                                 |
| Norwegia          | Wsparcie w zakresie instalowania i konfigurowania: 6681-1100          |
|                   | Serwis gwarancyjny i wsparcie: 8152-1550                              |
|                   | (norweski)                                                            |
| Nowa Zelandia     | 0800-446-149 (angielski)                                              |
| Panama            | 206-6047 (hiszpański)                                                 |
| Peru              | 0-800-50-866 (hiszpański)                                             |
| Polska            | +48-22-878-6999                                                       |
| Portugalia        | +351-21-892-7147 (portugalski)                                        |
| Rosja             | +7-095-940-2000 (rosyjski)                                            |
| Rumunia           | +4-021-224-4015                                                       |
| Salwador          | 250-5696 (hiszpański)                                                 |
| Singapur          | 1800-3172-888 (angielski, bahasa, melayu)                             |
| Słowacja          | +421-2-4954-1217                                                      |
| Słowenia          | +386-1-4796-699                                                       |
| Sri Lanka         | +94-11-2448-442 (angielski)                                           |
| Stany Zjednoczone | 1-800-426-7378                                                        |
|                   | (angielski)                                                           |
| Szwajcaria        | Wsparcie w zakresie instalowania i konfigurowania: 058-333-<br>0900   |

|                                      | Serwis gwarancyjny i wsparcie: 0800-55-54-54                                                                                                    |
|--------------------------------------|----------------------------------------------------------------------------------------------------|
|                                      | (niemiecki, francuski, włoski)                                                                                                    |
| Szwecja                              | Wsparcie w zakresie instalowania i konfigurowania: 08-477-<br>4420                                                                                                    |
|                                      | Serwis gwarancyjny i wsparcie: 077-117-1040                                                                                                    |
|                                      | (szwedzki)                                                                                                    |
| Tajlandia                            | 1-800-299-229 (tajski)                                                                                                    |
| Tajwan                               | 886-2-8723-9799 (mandaryński)                                                                                                    |
| Turcja                               | 00800-4463-2041                                                                                                    |
|                                      | (turecki)                                                                                                    |
| Urugwaj                              | 000-411-005-6649 (hiszpański)                                                                                                    |
| Wenezuela                            | 0-800-100-2011 (hiszpański)                                                                                                    |
| Wegry                                | +36-1-382-5720                                                                                                    |
| 18 7                                 |                                                                                                    |
| Wielka Brytania                      | Wsparcie w zakresie instalowania i konfigurowania: 01475-555-<br>055                                                                                                    |
| Wielka Brytania                      | Wsparcie w zakresie instalowania i konfigurowania: 01475-555-<br>055<br>Serwis gwarancyjny i wsparcie: sprzęt - 08705-500-900                                                                                                    |
| Wielka Brytania                      | Wsparcie w zakresie instalowania i konfigurowania: 01475-555-<br>055<br>Serwis gwarancyjny i wsparcie: sprzęt - 08705-500-900<br>Serwis gwarancyjny i wsparcie: oprogramowanie - 08457-151-<br>516                                                                                                    |
| Wielka Brytania                      | Wsparcie w zakresie instalowania i konfigurowania: 01475-555-<br>055<br>Serwis gwarancyjny i wsparcie: sprzęt - 08705-500-900<br>Serwis gwarancyjny i wsparcie: oprogramowanie - 08457-151-<br>516<br>(angielski)                                                                                                    |
| Wielka Brytania<br>Wietnam           | Wsparcie w zakresie instalowania i konfigurowania: 01475-555-<br>055<br>Serwis gwarancyjny i wsparcie: sprzęt - 08705-500-900<br>Serwis gwarancyjny i wsparcie: oprogramowanie - 08457-151-<br>516<br>(angielski)<br>Obszar północny i Hanoi: 84-4-8436675                                                                                                    |
| Wielka Brytania<br>Wietnam           | Wsparcie w zakresie instalowania i konfigurowania: 01475-555-<br>055<br>Serwis gwarancyjny i wsparcie: sprzęt - 08705-500-900<br>Serwis gwarancyjny i wsparcie: oprogramowanie - 08457-151-<br>516<br>(angielski)<br>Obszar północny i Hanoi: 84-4-8436675<br>Obszar południowy i Ho Chi Minh: 84-8-829-5160                                                                                                    |
| Wielka Brytania<br>Wietnam           | Wsparcie w zakresie instalowania i konfigurowania: 01475-555-<br>055<br>Serwis gwarancyjny i wsparcie: sprzęt - 08705-500-900<br>Serwis gwarancyjny i wsparcie: oprogramowanie - 08457-151-<br>516<br>(angielski)<br>Obszar północny i Hanoi: 84-4-8436675<br>Obszar południowy i Ho Chi Minh: 84-8-829-5160<br>(angielski, wietnamski)                                                                                                    |
| Wielka Brytania<br>Wietnam<br>Włochy | <ul> <li>Wsparcie w zakresie instalowania i konfigurowania: 01475-555-<br/>055</li> <li>Serwis gwarancyjny i wsparcie: sprzęt - 08705-500-900</li> <li>Serwis gwarancyjny i wsparcie: oprogramowanie - 08457-151-<br/>516</li> <li>(angielski)</li> <li>Obszar północny i Hanoi: 84-4-8436675</li> <li>Obszar południowy i Ho Chi Minh: 84-8-829-5160</li> <li>(angielski, wietnamski)</li> <li>Wsparcie w zakresie instalowania i konfigurowania: 02-7031-<br/>6101 Serwis gwarancyjny i wsparcie: +39-800-820094</li> </ul> |

## Dodatek B. Uwagi

Lenovo może nie oferować we wszystkich krajach produktów, usług lub opcji omawianych w tej publikacji. Informacje o produktach i usługach dostępnych w danym kraju można uzyskać od lokalnego przedstawiciela Lenovo. Odwołanie do produktu, programu lub usługi Lenovo nie oznacza, że można użyć wyłącznie tego produktu, programu lub usługi. Zamiast nich można zastosować ich odpowiednik funkcjonalny pod warunkiem, że nie narusza to praw własności intelektualnej Lenovo. Jednakże cała odpowiedzialność za ocenę przydatności i sprawdzenie działania produktu, programu lub usługi pochodzących od innego producenta spoczywa na użytkowniku.

Lenovo może posiadać patenty lub złożone wnioski patentowe na towary i usługi, o których mowa w niniejszej publikacji. Przedstawienie niniejszej publikacji nie daje żadnych uprawnień licencyjnych do tychże patentów. Pisemne zapytania w sprawie licencji można przesyłać na adres:

Lenovo (United States), Inc. 500 Park Offices Drive, Hwy. 54 Research Triangle Park, NC 27709 USA Attention: Lenovo Director of Licensing

LENOVO GROUP LTD. DOSTARCZA TĘ PUBLIKACJĘ W TAKIM STANIE, W JAKIM SIĘ ZNAJDUJE ("AS IS") BEZ UDZIELANIA JAKICHKOLWIEK GWARANCJI (W TYM TAKŻE RĘKOJMI), WYRAŹNYCH LUB DOMNIEMANYCH, A W SZCZEGÓLNOŚCI DOMNIEMANYCH GWARANCJI PRZYDATNOŚCI HANDLOWEJ, PRZYDATNOŚCI DO OKREŚLONEGO CELU ORAZ GWARANCJI, ŻE PUBLIKACJA TA NIE NARUSZA PRAW STRON TRZECICH. Ustawodawstwa niektórych krajów nie dopuszczają zastrzeżeń dotyczących gwarancji wyraźnych lub domniemanych w odniesieniu do pewnych transakcji; w takiej sytuacji powyższe zdanie nie ma zastosowania.

Informacje zawarte w niniejszej publikacji mogą zawierać nieścisłości techniczne lub błędy drukarskie. Informacje te są okresowo aktualizowane, a zmiany te zostaną uwzględnione w kolejnych wydaniach tej publikacji. Lenovo zastrzega sobie prawo do wprowadzania ulepszeń i/lub zmian w produktach i/lub programach opisanych w tej publikacji w dowolnym czasie, bez wcześniejszego powiadomienia.

Produkty opisane w niniejszym dokumencie nie są przeznaczone do używania w

aplikacjach wykorzystywanych przy przeszczepach ani w innych aplikacjach podtrzymywania życia, kiedy wadliwe działanie może spowodować uszczerbek na zdrowiu lub śmierć. Informacje zawarte w niniejszym dokumencie pozostają bez wpływu na specyfikacje produktów oraz gwarancje Lenovo. Żadne z postanowień niniejszego dokumentu nie ma charakteru wyraźnej lub domniemanej licencji czy zabezpieczenia bądź ochrony przed roszczeniami w ramach praw własności intelektualnej Lenovo lub stron trzecich. Wszelkie zawarte tu informacje zostały uzyskane w konkretnym środowisku i mają charakter ilustracyjny. Dlatego też rezultaty osiągane w innych środowiskach operacyjnych mogą być inne.

Lenovo ma prawo do korzystania i rozpowszechniania informacji przysłanych przez użytkownika w dowolny sposób, jaki uzna za właściwy, bez żadnych zobowiązań wobec ich autora.

Wszelkie wzmianki w tej publikacji na temat stron internetowych innych firm zostały wprowadzone wyłącznie dla wygody użytkowników i w żadnym wypadku nie stanowią zachęty do ich odwiedzania. Materiały dostępne na tych stronach nie są częścią materiałów opracowanych dla tego produktu Lenovo, a użytkownik korzysta z nich na własną odpowiedzialność.

Wszelkie dane dotyczące wydajności zostały zebrane w kontrolowanym środowisku. Dlatego też rezultaty osiągane w innych środowiskach operacyjnych mogą być inne. Niektóre pomiary mogły być dokonywane na systemach będących w fazie rozwoju i nie ma gwarancji, że pomiary te wykonane na ogólnie dostępnych systemach dadzą takie same wyniki. Niektóre z pomiarów mogły być estymowane przez ekstrapolację. Rzeczywiste wyniki mogą być inne. Użytkownicy powinni we własnym zakresie sprawdzić odpowiednie dane dla ich środowiska.

© Copyright Lenovo 2005. © Fragmenty: Copyright IBM Corp. 2005.

#### Znaki towarowe

Następujące nazwy są znakami towarowymi Lenovo w Stanach Zjednoczonych i/lub w innych krajach:

Lenovo ThinkCentre ThinkPad ThinkVision Microsoft, Windows oraz Windows NT są znakami towarowymi Microsoft Corporation w Stanach Zjednoczonych i/lub w innych krajach.

Nazwy innych przedsiębiorstw, produktów lub usług mogą być znakami towarowymi lub znakami usług innych podmiotów.